## Linksys SRW224G4 - сброс в дефолт

Опубликовано muff в Bc, 2012-04-15 00:26

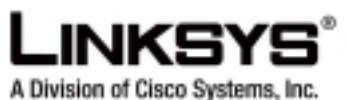

ribiniolan ar alaas aystanta, ma

Перестраивая сеть одного из небольших офисов, возникла необходимость в сбросе пароля на коммутатор **Linksys SPS224G4**, поскольку предыдущий админ никаких реквизитов не оставил. Процедура аналогичная, как и для <u>Linksys SPS224G4</u> [1].

- 1. Подключаемся к коммутатору через консольный порт (**RS-232**) и запускаем утилиту <u>minicom</u> [2]. Настройки СОМ-порта: **38400 8N1**.
- 2. Подаем питание на коммутатор.
- 3. Наблюдаем за процесом загрузки.

| Performing the Power-On Self Test (POST)                                                                          |
|----------------------------------------------------------------------------------------------------|
| UART Channel Loopback TestPASS                                                                                    |
| Testing the System SDRAMPASS                                                                                      |
| Bootl Checksum TestPASS                                                                                           |
| Boot2 Checksum TestPASS                                                                                           |
| Flash Image Validation TestPASS                                                                                   |
| BOOT Software Version 1.0.2 Built 17-Aug-2006 14:55:46                                                            |
|                                                                                                    |
|                                                                                                    |
|                                                                                                    |
|                                                                                                    |
|                                                                                                    |
| ···· · · · · · · · · · · · · · · · · ·                                                                            |
|                                                                                                    |
|                                                                                                    |
| Linksys SmartSwitch based on 88E6218 with ARM946E-S.32MByte SDRAM. I-Cach<br>e 8 KB. D-Cache 8 KB. Cache Enabled. |
| Autoboot in 2 seconds - press RETURN or Esc. to abort and enter prom.                                             |

Дождавшись строки "Autoboot in 2 seconds - press RETURN or Esc. to abort and enter prom.", жмем на клавиатуре "Enter" (либо же "Esc").

4. Попадаем в "Startup Menu".

Startup Menu [1] Download Software[2] Erase Flash File[3] Password Recovery Procedu

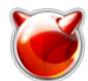

re[4] Enter Diagnostic Mode[5] Set Terminal Baud-Rate[6] Back Enter yo ur choice or press 'ESC' to exit:

- 5. Жмем на клавиатуре кнопку "3" (Password Recovery Procedure), выполняя тем самым процедуру восстановления пароля. Высвечивается информационное сообщение "==== Press Enter To Continue ====". Соответственно жмем на клавиетуре "Enter".
- 6. Жмем кнопку "6" (Back) для продолжения процесса загрузки.
- 7. По завершению загрузки коммутатор выводит "Login Screen", выдавая приглашение на ввод логина и пароля:

|                        | Login Screen |              |          |
|------------------------|--------------|--------------|----------|
|                        | User Name:   |              |          |
|                        | Password:    |              |          |
|                        |              |              |          |
| Action-> Edit          | Execute      |              |          |
| ArrowKey/TAB/BACK=Move | SPACE=Toggle | ENTER=Select | ESC=Back |

- Навигация довольно неудобная, но можно справиться. Необходимо, чтобы курсор был на кнопке "Edit" (используйте клавиши навигации "вправо"-"влево"), после этого жмем клавишу "Enter" и только после этого можно ввести логин и пароль в предложенную форму.
- По умолчанию используется логин "admin" без пароля. Вводим логин "admin" и жмем клавишу "Esc". С задержкой где-то в секунду, курсор перемещается на позицию "Edit". Жмем "вправо", курсор перемещается на позицию "Execute".

|                  |         | Login Screen |      |              |          | ======= |
|------------------|---------|--------------|------|--------------|----------|---------|
| ===              |         |              |      |              |          |         |
|                  |         | User Name:   | adm  | in           |          |         |
|                  |         | Password:    |      |              |          |         |
|                  |         |              |      |              |          |         |
| Action->         | Edit    | Execute      |      |              |          |         |
| ArrowKey/TAB/BAC | CK=Move | SPACE=Togg   | le 1 | ENTER=Select | ESC=Back |         |

10. После нажатия клавиши "Enter" попадаем в Switch Main Menu.

| Switch Main Menu |                              |  |  |
|------------------|------------------------------|--|--|
| ================ |                              |  |  |
|                  | 1. System Configuration Menu |  |  |
|                  | 2. Port Status               |  |  |
|                  | 3. Port Configuration        |  |  |
|                  | 4. Help                      |  |  |

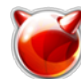

Опубликовано muff.kiev.ua (http://muff.kiev.ua)

0. logout

11. Однако, предоставленный функционал более чем "беден" и не представляет особого интереса. Для включения полноценного CLI необходимо нажать сочетание клавиш "Ctrl+z". После этого в строке приглашения вводим команду "Icli", жмем на клавиатуре "Enter" и получаем полнофункциональный CLI:

>lcliconsole>

12. Для получения прав суперпользователя необходимо воспользоваться командой "enable":

| console> | enable |
|----------|--------|
| console# |        |

С тем, что делать далее - думаю проблем не возникнет. Можно создать/изменить пользователя и **enable password**, либо же вообще вообще удалить конфигурацию, воспользовавшись командой **delete startup-config**.

Также стоит отметить, что с коммутатором Linksys SPS224G4 при удаленном конфигурировании стоит вести себя довольно осторожно, поскольку все изменения он сразу вносит в startup-config, соответственно перезагрузка по питанию ничего не изменит, если допущена ошибка в конфигурировании.

## Источник (получено 2025-08-18 01:12):

http://muff.kiev.ua/content/linksys-srw224g4-sbros-v-defolt

## Ссылки:

- [1] http://muff.kiev.ua/content/linksys-sps224g4-sbros-v-defolt
- [2] http://muff.kiev.ua/content/minicom-rabotaem-s-oborudovaniem-cherez-rs232